# ASA 間、動的静的間 IKEv1/IPsec の設定例

# 内容

概要 前提条件 要件 使用するコンポーネント 設定 ネットワーク図 ASDM の設定 中央 ASA (スタテ<u>ィック ピア)</u> リモート ASA(ダイナミック ピア) CLI での設定 <u>中央ASA(スタティックピア)の設定</u> リモート ASA (ダイナミック ピア) 確認 中央 ASA リモート ASA トラブルシュート リモート ASA(イニシエータ) 中央 ASA(レスポンダ) 関連情報

## 概要

このドキュメントでは、適応型セキュリティ アプライアンス(ASA)が任意のダイナミック ピア (このケースでは ASA)からのダイナミック IPsec サイト間 VPN 接続を受け入れるようにする 方法について説明します。 このドキュメントのネットワーク図に示されているように、IPsec ト ンネルは、トンネルがリモート ASA 側から開始される場合にのみ確立されます。中央 ASA は、 ダイナミック IPsec 設定のために VPN トンネルを開始できません。リモート ASA の IP アドレ スは不明です。

ワイルドカード IP アドレス(0.0.0.0/0)とワイルドカード事前共有キーからの接続をダイナミックに受け入れるように中央 ASA を設定します。その後、リモート ASA は、暗号アクセスリストでの指定に従ってローカル サブネットから中央 ASA サブネットへのトラフィックを暗号化するように設定されます。どちら側でも、IPsec トラフィックのネットワーク アドレス変換(NAT)をバイパスするために NAT 除外が実行されます。

# 前提条件

#### 要件

このドキュメントに特有の要件はありません。

#### 使用するコンポーネント

このドキュメントの情報は、Cisco ASA(5510 および 5520)ファイアウォール ソフトウェア リ リース 9.x 以降に基づくものです。

このドキュメントの情報は、特定のラボ環境にあるデバイスに基づいて作成されました。このド キュメントで使用するすべてのデバイスは、初期(デフォルト)設定の状態から起動しています 。対象のネットワークが実稼働中である場合には、どのようなコマンドについても、その潜在的 な影響について確実に理解しておく必要があります。

## 設定

**注**:このセクションで使用されるコマンドの詳細については、<u>Command Lookup Tool(登</u> <u>録ユーザ専用)を使用してください。</u>

### ネットワーク図

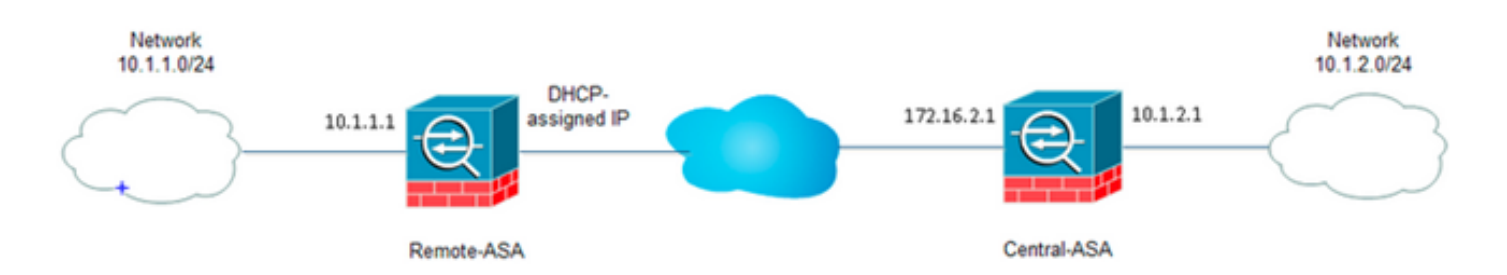

#### ASDM の設定

中央 ASA (スタティック ピア)

スタティック IP アドレスを持つ ASA で、不明なピアからのダイナミック接続を受け入れる一方 で IKEv1 事前共有キーを使用してピアを認証するように VPN をセットアップします。

 [Configuration] > [Site-to-Site VPN] > [Advanced] > [Crypto Maps] の順に選択します。この ウィンドウには、すでに存在する暗号マップ エントリのリストが表示されます(存在する 場合)。 ASA にはピアの IP アドレスが不明であるため、ASA が接続を受け入れるために 、一致するトランスフォームセット(IPsec プロポーザル)を使用してダイナミック マップ を設定します。 [Add] をクリックします。

| File View Tools Wizards Window Help                                       |                   |                           |                   |                |                       | Туре                   | topic to search | h     |
|---------------------------------------------------------------------------|-------------------|---------------------------|-------------------|----------------|-----------------------|------------------------|-----------------|-------|
| 🔥 Home 🔥 Configuration 📄 Monitoring 🔚 Save 🔇                              | Refresh 🕝 Back (  | 🔵 Forward 🧳 Help          |                   |                |                       |                        |                 |       |
| Site-to-Site WPN 0 9                                                      | Configuration > 5 | te-to-Site VPN > Advi     | nced > Crypto Map | x              |                       |                        |                 |       |
| Connection Profiles                                                       | 🔶 Add + 🎬 E.R.    | - 🏦 Delete   🛧 🗲          | 美物園・国             | Find 🔠 Diagram |                       |                        |                 |       |
| Gertificate Management     Advanced     Tunnel Groups                     | Type:Priority     | Traffic Selection  Source | Destination       | Service Action | Transform Set (IXEv1) | 3Psec Proposal (IKEv2) | Peer            | PPS P |
| - REPERT                                                                  |                   |                           |                   |                |                       |                        |                 |       |
|                                                                           |                   |                           |                   |                |                       |                        |                 |       |
| Prec Prefragmentation Policies     Certificate to Connection Profile Maps |                   |                           |                   |                |                       |                        |                 |       |
| Crypto Engine                                                             |                   |                           |                   |                |                       |                        |                 |       |
|                                                                           |                   |                           |                   |                |                       |                        |                 |       |
|                                                                           |                   |                           |                   |                |                       |                        |                 |       |
|                                                                           |                   |                           |                   |                |                       |                        |                 |       |
|                                                                           |                   |                           |                   |                |                       |                        |                 |       |
|                                                                           |                   |                           |                   |                |                       |                        |                 |       |
| - B. Device Setup                                                         |                   |                           |                   |                |                       |                        |                 |       |
| Frend                                                                     |                   |                           |                   |                |                       |                        |                 |       |
| Remote Access VPN                                                         |                   |                           |                   |                |                       |                        |                 |       |
| G Ste-to-Ste VPN                                                          | E foshie letione  | las adadas sitas dit      | -                 |                |                       |                        |                 |       |
| Device Management                                                         | Colore works      | aly menutive size: 04     | •                 |                |                       |                        |                 |       |
|                                                                           |                   |                           |                   | Ap             | ply Reset             |                        |                 |       |

 [Create IPsec Rule] ウィンドウの [Tunnel Policy (Crypto Map) - Basic] タブで、[Interface] ドロップダウンリストから [outside] を選択し、[Policy Type] ドロップダウンリストから [dynamic] を選択します。[Priority] フィールドで、ダイナミック マップに複数のエントリが ある場合のこのエントリの優先順位を割り当てます。次に、[IKE v1 IPsec Proposal] フィー ルドの横にある [Select] をクリックして、IPsec プロポーザルを選択します。

|                                                                    | /pto Map) - Basi                                                                      | Tunnel Policy (Crypto                                                                      | Map) - Advanced                                       | Traffic Select                     | ion                                                             |
|--------------------------------------------------------------------|---------------------------------------------------------------------------------------|--------------------------------------------------------------------------------------------|-------------------------------------------------------|------------------------------------|-----------------------------------------------------------------|
| Interface:                                                         | outside                                                                               | ▼ Policy 1                                                                                 | Type: dynamic                                         | . •                                | Priority: 1                                                     |
| IPsec Propo                                                        | sals (Transform                                                                       | Sets)                                                                                      |                                                       |                                    |                                                                 |
| IKE v1 IPse                                                        | : Proposal:                                                                           |                                                                                            |                                                       |                                    | Select                                                          |
|                                                                    |                                                                                       |                                                                                            |                                                       |                                    |                                                                 |
| IKE v2 IPse                                                        | : Proposal:                                                                           |                                                                                            |                                                       |                                    | Select                                                          |
|                                                                    |                                                                                       |                                                                                            |                                                       |                                    |                                                                 |
| -Peer Settin                                                       | ns Ontional fo                                                                        | r Dynamic Crypto Man P                                                                     | otries                                                |                                    |                                                                 |
| Peer Settin<br>The Conne<br>for LAN-to-<br>redundant               | gs - Optional fo<br>ction Type is app<br>LAN redundancy<br>peers.                     | r Dynamic Crypto Map B<br>Dicable to static tunnel p<br>V. Tunnel policies of the b        | intries<br>olicies only. Uni-di<br>Originate Only' co | rectional conne<br>nnection type r | ction type policies are used<br>nay specify up to 10            |
| Peer Settin<br>The Conne<br>for LAN-to-<br>redundant<br>IP Address | gs - Optional fo<br>ction Type is app<br>LAN redundancy<br>peers.<br>of Peer to Be Ad | r Dynamic Crypto Map B<br>Dicable to static tunnel p<br>V. Tunnel policies of the<br>dded: | intries<br>olicies only. Uni-di<br>Originate Only' co | rectional conne<br>nnection type r | ction type policies are used<br>nay specify up to 10            |
| Peer Settin<br>The Conne<br>for LAN-to-<br>redundant<br>IP Address | gs - Optional fo<br>ction Type is app<br>LAN redundancy<br>peers.<br>of Peer to Be Ar | r Dynamic Crypto Map E<br>Dicable to static tunnel p<br>V. Tunnel policies of the<br>dded: | intries<br>olicies only. Uni-di<br>Originate Only' co | rectional conne<br>nnection type r | ction type policies are used<br>nay specify up to 10<br>Move Up |

3. [Select IPsec Proposals (Transform Sets)] ダイアログボックスが開いたら、現在の IPsec プロポーザルの中から選択するか、[Add] をクリックし、新しいプロポーザルを作成して使用します。完了したら、[OK] をクリックします。

|            | ••••••                            | rowsy          | ayname +       | 110167.            |    |
|------------|-----------------------------------|----------------|----------------|--------------------|----|
| sec Propos | als (Transform Sets)              |                |                |                    | -  |
| V1 IPsec P | Proposal: tset                    |                |                | Select             |    |
|            |                                   |                |                |                    |    |
| V2 IPs     | Select IPsec Prop                 | osals (Transfo | rm Sets)       |                    | 23 |
|            |                                   |                |                |                    |    |
|            | 🗣 Add 📝 Edit                      | Delete         |                |                    |    |
|            |                                   | - Contro       |                |                    |    |
|            | Name                              | Mode           | ESP Encryption | ESP Authentication |    |
| er Setti   | ESP-3DES-SHA                      | Transport      | 3DE5           | SHA                |    |
| Cr Dotta   | ESP-3DES-MDS                      | Transport      | 3DES           | MDS                |    |
| e Conne    | ESP-DES-SHA                       | Tunnel         | DES            | SHA                |    |
| dundani    | ESP-DES-MD5                       | Tunnel         | DES            | MD5                |    |
| Jundan     | ESP-DES-SHA-T                     | Transport      | DES            | SHA                |    |
|            | ESP-DES-MDS-T                     | Transport      | DES            | MD5                | E  |
|            | tset                              | Tunnel         | AES-256        | SHA                | -  |
|            |                                   |                |                |                    |    |
|            | Assigned IPsec Pro                | posals —       |                |                    |    |
| Addres     | Assigned IPsec Pro                | posals         |                |                    |    |
| Addres     | Assigned IPsec Pro<br>Assign-> ts | posals<br>et   |                |                    |    |

4. [Tunnel Policy (Crypto Map)-Advanced] タブで、[Enable NAT-T] **チェックボックス(ピアが** NAT デバイスの背後にある場合に必要)と [Enable Reverse Route Injection] チェックボッ クスをオンにします。ダイナミック ピアに対して VPN トンネルが稼働状態になると、ASA は、VPN インターフェイスを指すネゴシエートされたリモート VPN ネットワークのダイナ ミック ルートをインストールします。

| Create IPsec Rule                                                                           | 25 |
|---------------------------------------------------------------------------------------------|----|
| Tunnel Policy (Crypto Map) - Basic Tunnel Policy (Crypto Map) - Advanced Traffic Selection  |    |
| ☑ Enable Reverse Route Injection                                                            |    |
| Security Association Lifetime Settings                                                      |    |
| Time: 8:0:0 hh:mm:ss                                                                        |    |
| Traffic Volume: 🔲 unlimited 4608000 KBytes                                                  |    |
| ESP v3                                                                                      |    |
| Validate incoming ICMP error messages                                                       |    |
| Enable Do Not Fragment (DF) policy                                                          |    |
| Enable Traffic Flow Confidentiality (TFC) packets. This is unavailable if IKEv1 is enabled. |    |
|                                                                                             |    |
|                                                                                             |    |
|                                                                                             |    |
|                                                                                             |    |
|                                                                                             |    |
|                                                                                             |    |
|                                                                                             |    |
|                                                                                             |    |
| OK Cancel Help                                                                              |    |

必要に応じて、[Traffic Selection] タブで、ダイナミック ピアの関心のある VPN トラフィッ クを定義し、[OK] をクリックすることもできます。

| Create IPsec    | Rule                                                                         | Σ |
|-----------------|------------------------------------------------------------------------------|---|
| Tunnel Policy ( | (Crypto Map) - Basic Tunnel Policy (Crypto Map) - Advanced Traffic Selection |   |
| Action: 💿 F     | Protect 💿 Do not Protect                                                     |   |
| Source Criter   | ia                                                                           |   |
| Source:         | any4                                                                         |   |
| Destination C   | Iriteria                                                                     |   |
| Destination:    | any4                                                                         |   |
| Service:        | ip                                                                           |   |
| Description:    |                                                                              |   |
| More Opti       | ons                                                                          | ۲ |
| 📝 Enable        | Rule                                                                         |   |
| Source Ser      | vice: (TCP or UDP service only) 😗                                            |   |
| Time Range      | e:                                                                           |   |
|                 |                                                                              |   |
|                 |                                                                              |   |
|                 |                                                                              |   |
|                 |                                                                              |   |
|                 | OK Cancel Help                                                               |   |

| Configuration > Site- | to-Sil      | te VPN > Advance | <u>d &gt; Crypto Maps</u> |           |           |                       |
|-----------------------|-------------|------------------|---------------------------|-----------|-----------|-----------------------|
| 🖶 Add 🝷 📝 Edit 👻      | <u>î</u> De | elete   🛧 🗲   👗  | 🗈 💼 - 🛛 🔍 Fir             | nd 👥 Diag | ram       |                       |
|                       | Traff       | ic Selection     |                           |           |           |                       |
| Type:Priority         | #           | Source           | Destination               | Service   | Action    | Transform Set (IKEV1) |
| 🖃 interface: outside  |             |                  |                           |           |           |                       |
| dynamic: 65535.1      | 1           | 🌍 any4           | 🌍 any4                    | IP ip     | 🖌 Protect | tset                  |
|                       |             |                  |                           |           |           |                       |
|                       |             |                  |                           |           |           |                       |
|                       |             |                  |                           |           |           |                       |
|                       |             |                  |                           |           |           |                       |
|                       |             |                  |                           |           |           |                       |
|                       |             |                  |                           |           |           |                       |
|                       |             |                  |                           |           |           |                       |
|                       |             |                  |                           |           |           |                       |
|                       |             |                  |                           |           |           |                       |
|                       |             |                  |                           |           |           |                       |
|                       |             |                  |                           |           |           |                       |
|                       |             |                  |                           |           |           |                       |
|                       |             |                  |                           |           |           |                       |
|                       |             |                  |                           |           |           |                       |
|                       |             |                  |                           |           |           |                       |
|                       |             |                  |                           |           |           |                       |
|                       |             |                  |                           |           |           |                       |
|                       |             |                  |                           |           |           |                       |
|                       |             |                  |                           |           |           |                       |
| •                     |             |                  |                           |           |           |                       |
|                       |             |                  |                           |           |           |                       |
| 📝 Enable Anti-replay  | windov      | v size: 64 👻     |                           |           |           |                       |
|                       |             |                  |                           |           |           |                       |
|                       |             |                  |                           |           | Apply     | Reset                 |
| 前述のように、AS             | Aに          | はリモート ダ          | イナミック ピア                  | の IP ア    | ドレスに関     | する情報がないた              |

め、不明な接続要求は、デフォルトで、ASA 上に存在する DefaultL2LGroup に到達します 。認証に成功するには、リモート ピアで設定された事前共有キー(この例では cisco123)が DefaultL2LGroup にあるものと一致する必要があります。

5. [Configuration] > [Site-to-Site VPN] > [Advanced] > [Tunnel Groups] の順に選択して、 [DefaultL2LGroup] を選択し、[Edit] をクリックして必要な事前共有キーを設定します。完了 したら、[OK] をクリックします。

| Configure IPsec site-to-site tun<br>Add 🗹 Edit 🏢 Delete | inel groups.  |                                                   |                                           |
|---------------------------------------------------------|---------------|---------------------------------------------------|-------------------------------------------|
| Name                                                    | Group Policy  | IKEv1 Enabled                                     | IKEv2 Enabled                             |
| DefaultL2LGroup                                         | DfltGrpPolicy |                                                   |                                           |
|                                                         |               | Edit IPsec Site-to-site Tunnel Group: DefaultL2LG | iroup                                     |
|                                                         |               | Name: DefaultL2LGroup                             |                                           |
|                                                         |               | IPsec Enabling                                    |                                           |
|                                                         |               | Group Policy Name: DfltGrpPolicy                  | ✓ Manage                                  |
|                                                         |               | (Following two fields are attrib                  | utes of the group policy selected above.) |
|                                                         |               | V Enable IKE v1 Enable                            | IKE v2                                    |
|                                                         |               | IPsec Settings                                    |                                           |
|                                                         |               | IKE v1 Settings                                   |                                           |
|                                                         |               | Authentication                                    |                                           |
|                                                         |               | Pre-shared Key:                                   |                                           |
|                                                         |               | Device Certificate: None                          | ✓ Manage                                  |
|                                                         |               | IKE Peer ID Validation: Required                  | •                                         |
|                                                         |               | IKE Keepalive                                     |                                           |
|                                                         |               | Disable keepalives                                |                                           |
|                                                         |               | Monitor keepalives                                |                                           |
|                                                         |               | Confidence Interval: 10 seconds                   |                                           |
|                                                         |               | Retry Interval: 2 seconds                         |                                           |
|                                                         |               | OK Cancel                                         | Help                                      |

infiguration > Site-to-Site VPN > Advanced > Tunn

- 注:これにより、スタティックピア(中央-ASA)にワイルドカード事前共有キーが作成されます。 この事前共有キーおよびその一致するプロポーザルを認識しているデバイス/ピア は、VPN トンネルを確立し、VPN 経由でリソースにアクセスすることができます。この事 前共有キーが不明なエンティティと共有されていないことと容易に推測できないことを確認 してください。
- 6. [Configuration] > [Site-to-Site VPN] > [Group Policies]を選択し、選択したグループポリシー (この場合はデフォルトのグループポリシー)を選択します。[Edit] をクリックし、[Edit Internal Group Policy]ダイアログボックスでグループポリシーを編集します。完了したら、 [OK] をクリックします。

|                            | Туре                      | Tunneling Protocol                          | Connection Profiles/Users<br>Assigned To |
|----------------------------|---------------------------|---------------------------------------------|------------------------------------------|
| irpPolicy (System Default) | Internal                  | kev1;ssl-clientless;l2tp-ipsec              | DefaultRAGroup;DefaultWEBVPI             |
|                            | Edit Internal Group Pol   | icy: DfltGrpPolicy                          | 2                                        |
|                            | Name:                     | DfltGrpPolicy                               |                                          |
|                            | Tunneling Protocols:      | Clientless SSL VPN 📄 SSL VPN Client 🕑 IPser | c IKEv1 🔄 IPsec IKEv2 📝 L2TP/IPsec       |
|                            | Filter:                   | None                                        | ▼ Manage                                 |
|                            | Idle Timeout:             | Unlimited 30 minutes                        |                                          |
|                            | Maximum Connect Time:     | V Linimited minutes                         |                                          |
|                            | PidAmuni Comico, milo,    | • or minored                                |                                          |
|                            | Prevention Competer Inter |                                             |                                          |
|                            | PROVINGIN CONNECC. HINES  |                                             |                                          |
|                            | PROVINGIN CONNECC. HINES  | OK Cancel Help                              |                                          |

7. [Configuration] > [Firewall] > [NAT Rules] の順に選択し、[Add Nat Rule] ウィンドウで VPN トラフィックの no nat(NAT-EXEMPT)ルールを設定します。完了したら、[OK] をクリッ クします。

| Confi      | iguration  | > Firewall > NAT Rules                                                   |                                   |                        |                       |    |  |
|------------|------------|--------------------------------------------------------------------------|-----------------------------------|------------------------|-----------------------|----|--|
| <b>e</b> 4 | Add 🗸 📝    | 🔤 Add NAT Rule                                                           | 6 4 million                       | e                      |                       | 23 |  |
| #          | Match (    | Match Criteria: Original Packet                                          |                                   |                        |                       |    |  |
| _          | Source Ir  | Source Interface:                                                        | inside 🔹 👻                        | Destination Interface: | outside               | •  |  |
| ۷.         | Jetwork Ol | Source Address:                                                          | 10.1.2.0-inside_network           | Destination Address:   | 10.1.1.0-remote_netwo | or |  |
|            |            |                                                                          |                                   | Service:               | any                   |    |  |
|            |            | Action: Translated Packet                                                |                                   |                        |                       |    |  |
|            |            | Source NAT Type:                                                         | Static 🔹                          |                        |                       |    |  |
|            |            | Source Address:                                                          | 10.1.2.0-inside_network           | Destination Address:   | 10.1.1.0-remote_netwo | or |  |
|            |            | Use one-to-one address transla                                           | tion                              |                        |                       |    |  |
|            | - 1        | PAT Pool Translated Address:                                             |                                   | Service:               | Original              |    |  |
|            |            | Round Robin                                                              |                                   |                        |                       |    |  |
|            |            | Extend PAT uniqueness to pe                                              | er destination instead of per int | erface                 |                       |    |  |
|            |            | Translate TCP and UDP ports                                              | into flat range 1024-65535        | Include range 1-1023   | 3                     |    |  |
|            |            | Fall through to interface PAT                                            |                                   |                        |                       |    |  |
|            |            | Use IPv6 for source interface PAT Use IPv6 for destination interface PAT |                                   |                        |                       |    |  |
|            |            | Options                                                                  |                                   |                        |                       | _  |  |
|            |            | 📝 Enable rule                                                            |                                   |                        |                       |    |  |
|            |            | Translate DNS replies that mate                                          | h this rule                       |                        |                       |    |  |
| L          |            | Disable Proxy ARP on egress in                                           | terface                           |                        |                       |    |  |
|            |            | Lookup route table to locate eg                                          | ress interface                    |                        |                       |    |  |
|            |            | Direction: Both 👻                                                        |                                   |                        |                       |    |  |
|            |            |                                                                          | OK Cancel                         | Help                   |                       |    |  |

# リモート ASA(ダイナミック ピア)

1. ASDM アプリケーションが ASA に接続したら、[Wizards] > [VPN Wizards] > [Site-to-site VPN Wizard] の順に選択します。

| Cisco ASDM 7.1 fo                                                                                     | or ASA - 10.105.130.220                                                                                                    |
|----------------------------------------------------------------------------------------------------|----------------------------------------------------------------------------------------------------|
| File View Tools                                                                                       | Wizards Window Help                                                                                                    |
| Home 🖓 Conf                                                                                           | Startup Wizard Back C Forward 2 Help                                                                                                    |
| Device List                                                                                           | VPN Wizards Site-to-site VPN Wizard                                                                                                    |
| Add 👔 Delete                                                                                          | High Availability and Scalability Wizard AnyConnect VPN Wizard Unified Communication Wizard Clientlass SSL VPN Wizard                   |
| Find:                                                                                                 | Packet Capture Wizard IPsec (IKEv1) Remote Access VPN Wizard                                                                            |
| - = 10.105.130.51<br>- = 10.105.130.51<br>- = 10.105.130.54<br>- = 10.105.130.72<br>- = 10.105.130.89 | General License<br>Host Name: 121-peer<br>ASA Version: 9.1(3) Device Uptime: 2d 1h 42m 50<br>ASDM Version: 7.1(4) Device Type: ASA 5520 |

2. [next] をクリックします。

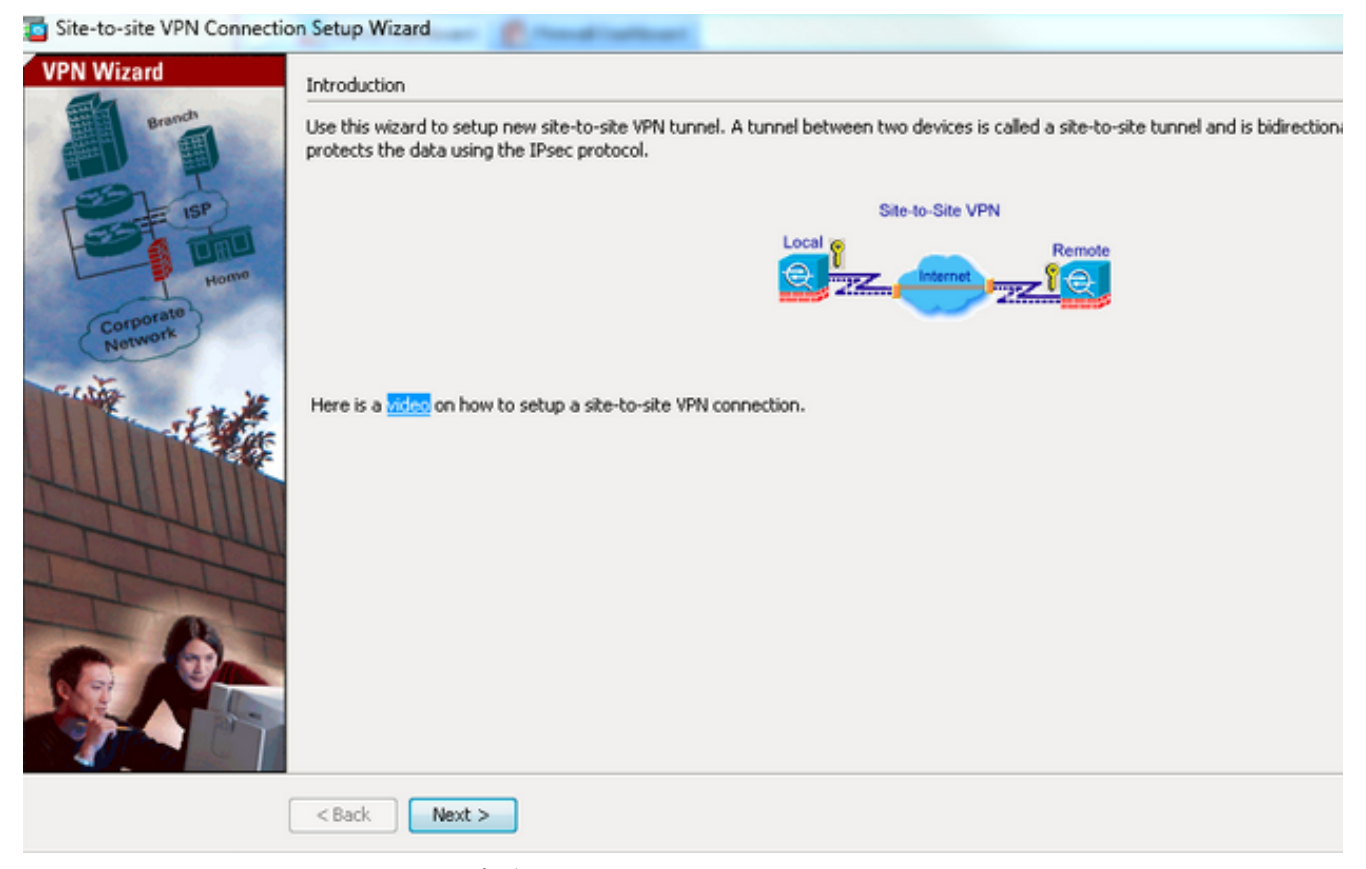

 [VPN Access Interface] ドロップダウンリストから [outside] を選択し、リモート ピアの外部 IP アドレスを指定します。暗号マップを適用するインターフェイス(WAN)を選択してく ださい。[next] をクリックします。

| Site-to-site VPN Conne           | ection Setup Wizard                                                                                          |
|----------------------------------|----------------------------------------------------------------------------------------------------|
| Steps                            | Peer Device Identification                                                                                   |
| 1. Introduction                  | This step lets you identify the peer VPN device by its IP address and the interface used to access the peer. |
| 2. Peer Device<br>Identification | Peer IP Address: 172.16.2.1                                                                                  |
| 3. Traffic to protect            |                                                                                                    |
| 4. Security                      | VPN Access Interface: outside                                                                                |
| 5. NAT Exempt                    |                                                                                                    |
| 6. Summary                       |                                                                                                    |
|                                  |                                                                                                    |
|                                  | < Back Next >                                                                                                |

VPN トンネルの通過を許可する必要のあるホスト/ネットワークを指定します。このステップでは、VPN トンネルの [Local Networks] と [Remote Networks] を指定します。必要に応じて、[Local Network] フィールドと [Remote Network] フィールドの横にあるボタンをクリックしてアドレスを選択します。完了したら、[Next] をクリックします。

| Site-to-site VPN Connection                                                                                                    | on Setup Wizard                                                                                                    |
|----------------------------------------------------------------------------------------------------|----------------------------------------------------------------------------------------------------|
| Steps                                                                                                    | Traffic to protect                                                                                                    |
| <ol> <li>Introduction</li> <li>Peer Device Identificatio</li> <li>Traffic to protect</li> <li>Security</li> <li>NAT Exempt</li> <li>Summary</li> </ol> | This step lets you identify the local network and remote network between which the traffic is to be protected using IPsec encryption. IP Address Type:  IPV4 IPV6 Local Network: I0.1.1.0/24 IPV6 IPV6 IPV6 IPV6 IPV6 IPV6 IPV6 IPV6 |
|                                                                                                    | <back next=""></back>                                                                                                    |

5. 使用する認証情報(この例では事前共有キー)を入力します。この例で使用する事前共有キーはcisco123です。LAN-to-LAN(L2L)VPNを設定する場合、トンネルグループ名はデフォルトでリモートピアのIPアドレスです。

| Site-to-site VPN Connect                                                                                            | ion Setup Wizard                                                                                                    |
|----------------------------------------------------------------------------------------------------|----------------------------------------------------------------------------------------------------|
| Steps  1. Introduction  2. Peer Device Identificatio  3. Traffic to protect  4. Security  5. NAT Exempt  6. Summary | Security This step lets you secure the selected traffic.  Simple Configuration ASA uses the pre-shared key entered here to authenticate this device with the peer. ASDM will select common IRE and ISARMP security parameters for that will allow tunnel establishment. It is recommended that this option is also selected when configuring the remote peer. Pre-shared Key: Customized Configuration You can use pre-shared key or digital certificate for authentication with the peer device. You can also fine tune the data encryption algorithms ASDM selected for you. |
|                                                                                                    | < Back Next > Cancel Help                                                                                                    |

または任意の IKE および IPsec ポリシーを含むように設定をカスタマイズできます。ピア間 には少なくとも 1 つの一致するポリシーがある必要があります。[Authentication Methods] タブで、[Pre-shared Key] フィールドに IKE バージョン 1 の事前共有キーを入力します。こ の例では、cisco123 です。

|                                      |                                                                                                    | and the local data                                        |                                                                |               |                                                                                                    |                     |        |
|--------------------------------------|----------------------------------------------------------------------------------------------------|-----------------------------------------------------------|----------------------------------------------------------------|---------------|----------------------------------------------------------------------------------------------------|---------------------|--------|
| teps                                 | Security                                                                                                    |                                                           |                                                                |               |                                                                                                    |                     |        |
| I. Introduction                      | This step lets you secure the selected traffic.                                                                        |                                                           |                                                                |               |                                                                                                    |                     |        |
| 2. Peer Device Identificatio         |                                                                                                    |                                                           |                                                                |               |                                                                                                    |                     |        |
| <ol><li>Traffic to protect</li></ol> | Simple Configuration                                                                                                   |                                                           |                                                                |               |                                                                                                    |                     |        |
| . Security                           | ASA uses the pre-shared key entered here<br>that will allow tunnel establishment. It is rec                            | to authenticate this device<br>commended that this option | with the peer. ASDM will sele<br>is also selected when configu | ct co<br>ring | mmon IKE and ISAKMP<br>the remote peer.                                                                                                    | security parameter  | rs for |
| . NAT Exempt                         |                                                                                                    |                                                           |                                                                |               |                                                                                                    |                     |        |
|                                      | <ul> <li>Customized Configuration</li> <li>You can use pre-shared key or digital certific selected for you.</li> </ul> | icate for authentication with                             | the peer device. You can als                                   | io fin        | e tune the data encryp                                                                                                    | tion algorithms ASI | DM     |
|                                      | IKE Version Authentication Method                                                                                      | s Encryption Algorithms                                   | Perfect Forward Secrecy                                        |               |                                                                                                    |                     |        |
|                                      | IKE version 1                                                                                                    |                                                           |                                                                |               |                                                                                                    |                     |        |
|                                      | Pre-shared Key:                                                                                                    | •••••                                                     |                                                                |               |                                                                                                    |                     |        |
|                                      | Device Certificate:                                                                                                    | None                                                      |                                                                | •             | Manage                                                                                                    |                     |        |
|                                      | IXE version 2                                                                                                    |                                                           |                                                                |               |                                                                                                    |                     |        |
|                                      | Local Pre-shared Key:                                                                                                  |                                                           |                                                                |               |                                                                                                    |                     |        |
|                                      | Local Device Certificate:                                                                                              | None                                                      |                                                                | Ţ             | Manage                                                                                                    |                     |        |
|                                      | Demote Deer Dreich wed Verin                                                                                           | ·                                                         |                                                                |               |                                                                                                    |                     |        |
|                                      | Remote Peer Pre-snared Key.                                                                                            |                                                           |                                                                | ۰,            |                                                                                                    |                     |        |
|                                      | Barrish Barrish Market A. Market Market                                                                                | and a second second                                       |                                                                |               | Adverse and the second second se |                     |        |

[Encryption Algorithms] タブをクリックします。

6. [IKE Policy] フィールドの横にある [Manage] をクリックし、[Add] をクリックして、カスタム IKE ポリシー(フェーズ 1)を設定します。 完了したら、[OK] をクリックします。

| Site-to-site VPN Connects                       | on Setup Wizard                            | An Incise of the later of the later of the l | L. L.            |  |  |
|-------------------------------------------------|--------------------------------------------|----------------------------------------------------------------------------------------------------|------------------|--|--|
| Steps                                           | Security                                   |                                                                                                    |                  |  |  |
| 1. Introduction<br>2. Peer Device Identificatio | This step lets you see                     | ure the selected traffic.                                                                                                    |                  |  |  |
| 3. Traffic to protect                           | Simple Configuration                       |                                                                                                    |                  |  |  |
| 4. Security                                     | ASA uses the pre-s<br>that will allow tunn | hared key entered here to authenticate this device with the peer. ASDM will select common IRE and ISAKMP security<br>el establishment. It is recommended that this option is also selected when configuring the remote peer.                                                                                                    | / parameters for |  |  |
| 6. Summary                                      |                                            |                                                                                                    |                  |  |  |
|                                                 | Customized Configuration                   |                                                                                                    |                  |  |  |
|                                                 | You can use pre-sh<br>selected for you.    | ared key or digital certificate for authentication with the peer device. You can also fine tune the data encryption aig                                                                                                    | orithms ASDM     |  |  |
|                                                 | IKE Version                                | Authentication Methods Encryption Algorithms Perfect Forward Secrecy                                                                                                    |                  |  |  |
|                                                 | IKE version 1                              |                                                                                                    |                  |  |  |
|                                                 | IKE Policy:                                | crack-aes-sha, rsa-sig-aes-sha, pre-share-aes-sha, crack-aes-192-sha, rsa-sig-aes-192-sha, pre-share-aes-192-                                                                                                    | Manage           |  |  |
|                                                 | IPsec Proposal:                            | ESP-AES-128-SHA, ESP-AES-128-MD5, ESP-AES-192-SHA, ESP-AES-192-MD5, ESP-AES-256-SHA, ESP-AES-256-M                                                                                                    | Select           |  |  |
|                                                 | IKE version 2                              |                                                                                                    |                  |  |  |
|                                                 | IKE Policy:                                | aes-256-sha-sha, aes-192-sha-sha, aes-sha-sha, 3des-sha-sha, des-sha-sha                                                                                                    | Manage           |  |  |
|                                                 | IPsec Proposal:                            | AES256, AES192, AES, 3DES, DES                                                                                                    | Select           |  |  |
|                                                 |                                            |                                                                                                    |                  |  |  |
|                                                 |                                            |                                                                                                    |                  |  |  |
|                                                 |                                            |                                                                                                    |                  |  |  |
|                                                 |                                            |                                                                                                    |                  |  |  |
|                                                 |                                            |                                                                                                    |                  |  |  |
|                                                 |                                            |                                                                                                    |                  |  |  |
|                                                 | < Back Next                                | >                                                                                                    | ncel Hel         |  |  |

7. [IPsec Proposal] フィールドの横にある [Select] をクリックして、必要な IPsec プロポーザ ルを選択します。完了したら、[Next] をクリックします。

| Steps                                                                                                    | Security                                                                                                    |                                                                                                    |                                                                                                 |                                                            |
|----------------------------------------------------------------------------------------------------|----------------------------------------------------------------------------------------------------|----------------------------------------------------------------------------------------------------|-------------------------------------------------------------------------------------------------|------------------------------------------------------------|
| Introduction     Peer Device Identificatio     Traffic to protect     Security     NAT Exempt     Summary | Simple Configurat     ASA uses the pre-s     ISAKMP security pa     when configuring th     Customized Config     You can use pre-sh     data encryption alg | ture the selected traffic.<br>tion<br>shared key entered here to authenticate this device of<br>arameters for that will allow tunnel establishment. It i<br>he remote peer.<br>iguration<br>hared key or digital certificate for authentication with<br>gorithms ASDM selected for you. | with the peer. ASDM will selec<br>s recommended that this opti<br>the peer device. You can also | t common IKE and<br>on is also selected<br>o fine tune the |
|                                                                                                    | IKE Version                                                                                                    | Authentication Methods Encryption Algorithms                                                                                                    | Perfect Forward Secrecy                                                                         |                                                            |
|                                                                                                    | IKE version 1                                                                                                    |                                                                                                    |                                                                                                 |                                                            |
|                                                                                                    | IKE Policy:                                                                                                    | pre-share-aes-256-sha                                                                                                    |                                                                                                 | Manage                                                     |
|                                                                                                    | IPsec Proposal:                                                                                                    | ESP-AES-256-SHA                                                                                                    |                                                                                                 | Select                                                     |
|                                                                                                    | IKE version 2                                                                                                    |                                                                                                    |                                                                                                 |                                                            |
|                                                                                                    | nor a t                                                                                                    | aes-256-sha-sha                                                                                                    |                                                                                                 | Manage                                                     |
|                                                                                                    | IKE Policy:                                                                                                    |                                                                                                    |                                                                                                 |                                                            |
|                                                                                                    | IKE Policy:<br>IPsec Proposal:                                                                                                    | AES256, AES192, AES, 3DES, DES                                                                                                    |                                                                                                 | Select                                                     |

必要に応じて、[Perfect Forward Secrecy] タブに移動し、[Enable Perfect Forward Secrecy (PFS)] **チェックボックスをオンにすることができます。**完了したら、[Next] をクリックしま

| Steps                                                                                                    | Security                                                                                                    |
|----------------------------------------------------------------------------------------------------|----------------------------------------------------------------------------------------------------|
| Steps   I. Introduction  2. Peer Device Identificatio  3. Traffic to protect  4. Security  5. NAT Exempt  6. Summary | Security This step lets you secure the selected traffic.  Simple Configuration ASA uses the pre-shared key entered here to authenticate this device with the peer. ASDM will select common IKE and ISAKMP security parameters that will allow tunnel establishment. It is recommended that this option is also selected when configuring the remote peer.  Customized Configuration You can use pre-shared key or digital certificate for authentication with the peer device. You can also fine tune the data encryption algorithms ASD selected for you.  INE Version Authentication Methods Encryption Algorithms Perfect Forward Secrecy Enable Perfect Forward Secrecy (PFS). If PFS is used, a new Diffie-Heliman exchange is performed for each phase-2 negotiation. It ensures compromised in the future Diffie-Heliman Group: |

8. [Exempt ASA side host/network from address translation] チェックボックスをオンにして、 トンネル トラフィックのネットワーク アドレス変換が開始されないようにします。ドロッ プダウンリストから [local] または [inside] を選択してローカル ネットワークに到達可能なイ

### ンターフェイスを設定します。[next] をクリックします。

Site-to-site VPN Connection Setup Wizard

| Steps                                                                     | NAT Exempt                                                                           |
|---------------------------------------------------------------------------|--------------------------------------------------------------------------------------|
| 1. Introduction                                                           | This step allows you to exempt the local network addresses from network translation. |
| <ol> <li>Peer Device Identificatio</li> <li>Traffic to protect</li> </ol> | Exempt ASA side host/network from address translation inside -                       |
| 4. Security                                                               |                                                                                      |
| 5. NAT Exempt                                                             |                                                                                      |
| 6. Summary                                                                |                                                                                      |
|                                                                           |                                                                                      |
|                                                                           |                                                                                      |
|                                                                           |                                                                                      |
|                                                                           |                                                                                      |
|                                                                           |                                                                                      |
|                                                                           |                                                                                      |
|                                                                           |                                                                                      |
|                                                                           |                                                                                      |
|                                                                           |                                                                                      |
|                                                                           |                                                                                      |
|                                                                           |                                                                                      |
|                                                                           |                                                                                      |
|                                                                           |                                                                                      |
|                                                                           | < back Next >                                                                        |

9. 設定した VPN の概要が表示されます。確認して、[Finish] をクリックします。 Site-to-site VPN Connection Setup Wizard

| Branch               | Here is the summary of the configuration. |                                                                                                    |  |  |
|----------------------|-------------------------------------------|----------------------------------------------------------------------------------------------------|--|--|
|                      | Name                                      | Value                                                                                                    |  |  |
| T ISP                | Summary                                   |                                                                                                    |  |  |
|                      | Peer Device IP Address                    | 172.16.2.1                                                                                                    |  |  |
| Corporate<br>Network | VPN Access Interface                      | outside                                                                                                    |  |  |
|                      | Protected Traffic                         | Local Network: 10.1.1.0/24<br>Remote Network: 10.1.2.0/24                                                          |  |  |
|                      | IKE Version Allowed                       | IKE version 1 and IKE version 2                                                                                    |  |  |
|                      | Authentication Method                     |                                                                                                    |  |  |
| -I the               | IKE v1                                    | Use pre-shared key                                                                                                 |  |  |
|                      | IKE v2                                    | Use pre-shared key when local device access the peer<br>Use pre-share key when peer device access the local device |  |  |
| THINK                | Encryption Policy                         |                                                                                                    |  |  |
| HIII                 | Perfect Forward Secrecy (PFS)             | Disabled                                                                                                    |  |  |
| TTT                  | IKE v1                                    |                                                                                                    |  |  |
| - The                | IKE Policy                                | pre-share-aes-256-sha                                                                                              |  |  |
| _ Tot                | IPsec Proposal                            | ESP-AES-256-SHA                                                                                                    |  |  |
| - NT                 | □ IKE v2                                  |                                                                                                    |  |  |
| 100 A 21             | IKE Policy aes-256-sha-sha                |                                                                                                    |  |  |
|                      | IPsec Proposal                            | AES256, AES192, AES, 3DES, DES                                                                                     |  |  |
|                      | Network Address Translation               | The protected traffic is not subjected to network address translation                                              |  |  |
|                      |                                           |                                                                                                    |  |  |

ΣZ

## CLI での設定

#### 中央 ASA (スタティック ピア)の設定

次の例のように、VPN トラフィックのNO-NAT/NAT-EXEMPT ルールを設定します。
 object network 10.1.1.0-remote\_network
 subnet 10.1.1.0 255.255.255.0

object network 10.1.2.0-inside\_network subnet 10.1.2.0 255.255.255.0

nat (inside,outside) source static 10.1.2.0-inside\_network 10.1.2.0-inside\_network
destination static 10.1.1.0-remote\_network 10.1.1.0-remote\_network
no-proxy-arp route-lookup

#### 2. 任意のリモート ダイナミック L2L ピアを認証するために、DefaultL2LGroup で事前共有キ ーを設定します。

tunnel-group DefaultL2LGroup ipsec-attributes
 ikev1 pre-shared-key cisco123

3. フェーズ 2/ISAKMP ポリシーを定義します。

crypto ikev1 policy 10 authentication pre-share encryption aes-256 hash sha group 2 lifetime 86400

- 4. フェーズ 2 トランスフォーム セット/IPsec ポリシーを定義します。 crypto ipsec ikev1 transform-set tset esp-aes-256 esp-sha-hmac
- 5. 次のパラメータを使用してダイナミック マップを設定します。 必要なトランスフォーム セットリバース ルート インジェクションの有効化:接続されたクライアントのルーティング 情報をセキュリティ アプライアンスが学習することを可能にする(任意) crypto dynamic-map outside\_dyn\_map 1 set ikev1 transform-set tset crypto dynamic-map outside\_dyn\_map 1 set reverse-route
- 6. ダイナミック マップを暗号マップにバインドし、暗号マップを適用して、外部インターフ ェイスで ISAKMP/IKEv1 を有効にします。

crypto map outside\_map 65535 ipsec-isakmp dynamic outside\_dyn\_map

crypto map outside\_map interface outside crypto ikev1 enable outside

## リモート ASA(ダイナミック ピア)

1. VPN トラフィックの NAT 除外ルールを設定します。

object network 10.1.1.0-inside\_network subnet 10.1.1.0 255.255.255.0

object network 10.1.2.0-remote\_network subnet 10.1.2.0 255.255.255.0

nat (inside,outside) source static 10.1.1.0-inside\_network 10.1.1.0-inside\_network
destination static 10.1.2.0-remote\_network 10.1.2.0-remote\_network
no-proxy-arp route-lookup

2. スタティック VPN ピアおよび事前共有キーのトンネル グループを設定します。 tunnel-group 172.16.2.1 type ipsec-121 tunnel-group 172.16.2.1 ipsec-attributes ikev1 pre-shared-key cisco123

#### 3. フェーズ 1/ISAKMP ポリシーを定義します。

```
crypto ikev1 policy 10
authentication pre-share
encryption aes-256
hash sha
group 2
lifetime 86400
```

- 4. フェーズ 2 トランスフォーム セット/IPsec ポリシーを定義します。 crypto ipsec ikev1 transform-set ESP-AES-256-SHA esp-aes-256 esp-sha-hmac
- 5. 関心のある VPN トラフィック/ネットワークを定義するアクセス リストを設定します。 access-list outside\_cryptomap extended permit ip object 10.1.1.0-inside\_network object 10.1.2.0-remote\_network
- 6. 次のパラメータを使用してスタティック暗号マップを設定します。 暗号/VPN アクセス リス トリモート IPsec ピアの IP アドレス必要なトランスフォーム セット crypto map outside\_map 1 match address outside\_cryptomap crypto map outside\_map 1 set peer 172.16.2.1 crypto map outside\_map 1 set ikev1 transform-set ESP-AES-256-SHA
- 7. 暗号マップを適用して、外部インターフェイスで ISAKMP/IKEv1 を有効にします。 crypto map outside\_map interface outside crypto ikev1 enable outside

確認

ここでは、設定が正常に動作することを検証します。

アウトプット インタープリタ ツール(登録ユーザ専用)は、特定の show コマンドをサポートしています。show コマンドの出力の分析を表示するには、Output Interpreter Tool を使用します。

 show crypto isakmp sa: ピアにおける現在の IKE セキュリティ アソシエーション(SA)を すべて表示します。

• show crypto ipsec sa:現在の IPsec SA をすべて表示します。

ここでは、2 つの ASA の検証出力の例を示します。

## 中央 ASA

Central-ASA#show crypto isakmp sa

IKEv1 SAs:

Active SA: 1 Rekey SA: 0 (A tunnel will report 1 Active and 1 Rekey SA during rekey) Total IKE SA: 1 1 IKE Peer: 172.16.1.1 Type : L2L Role : responder Rekey : no State : MM\_ACTIVE Central-ASA# show crypto ipsec sa interface: outside Crypto map tag: outside\_dyn\_map, seq num: 1, local addr: 172.16.2.1 local ident (addr/mask/prot/port): (10.1.2.0/255.255.255.0/0/0) remote ident (addr/mask/prot/port): (10.1.1.0/255.255.255.0/0/0) current\_peer: 172.16.1.1

```
#pkts encaps: 4, #pkts encrypt: 4, #pkts digest: 4
  #pkts decaps: 4, #pkts decrypt: 4, #pkts verify: 4
  #pkts compressed: 0, #pkts decompressed: 0
  #pkts not compressed: 4, #pkts comp failed: 0, #pkts decomp failed: 0
  #pre-frag successes: 0, #pre-frag failures: 0, #fragments created: 0
 #PMTUs sent: 0, #PMTUs rcvd: 0, #decapsulated frgs needing reassembly: 0
 #TFC rcvd: 0, #TFC sent: 0
 #Valid ICMP Errors rcvd: 0, #Invalid ICMP Errors rcvd: 0
 #send errors: 0, #recv errors: 0
   local crypto endpt.: 172.16.2.1/0, remote crypto endpt.: 172.16.1.1/0
 path mtu 1500, ipsec overhead 74(44), media mtu 1500
 PMTU time remaining (sec): 0, DF policy: copy-df
 ICMP error validation: disabled, TFC packets: disabled
 current outbound spi: 30D071C0
 current inbound spi : 38DA6E51
 inbound esp sas:
 spi: 0x38DA6E51 (953839185)
     transform: esp-aes-256 esp-sha-hmac no compression
     in use settings ={L2L, Tunnel, IKEv1, }
    slot: 0, conn_id: 28672, crypto-map: outside_dyn_map
    sa timing: remaining key lifetime (kB/sec): (3914999/28588)
    IV size: 16 bytes
    replay detection support: Y
    Anti replay bitmap:
     0x0000000 0x000001F
outbound esp sas:
 spi: 0x30D071C0 (818966976)
    transform: esp-aes-256 esp-sha-hmac no compression
    in use settings ={L2L, Tunnel, IKEv1, }
    slot: 0, conn_id: 28672, crypto-map: outside_dyn_map
    sa timing: remaining key lifetime (kB/sec): (3914999/28588)
    IV size: 16 bytes
    replay detection support: Y
    Anti replay bitmap:
     0x0000000 0x0000001
```

## リモート ASA

Remote-ASA#show crypto isakmp sa

IKEv1 SAs: Active SA: 1 Rekey SA: 0 (A tunnel will report 1 Active and 1 Rekey SA during rekey) Total IKE SA: 1 IKE Peer: 172.16.2.1 1 Type : L2L Role : initiator State : MM\_ACTIVE Rekey : no Remote-ASA#show crypto ipsec sa interface: outside Crypto map tag: outside\_map, seq num: 1, local addr: 172.16.1.1 access-list outside\_cryptomap extended permit ip 10.1.1.0 255.255.255.0 10.1.2.0 255.255.255.0 local ident (addr/mask/prot/port): (10.1.1.0/255.255.255.0/0/0) remote ident (addr/mask/prot/port): (10.1.2.0/255.255.255.0/0/0)

current\_peer: 172.16.2.1

```
#pkts encaps: 4, #pkts encrypt: 4, #pkts digest: 4
 #pkts decaps: 4, #pkts decrypt: 4, #pkts verify: 4
 #pkts compressed: 0, #pkts decompressed: 0
 #pkts not compressed: 4, #pkts comp failed: 0, #pkts decomp failed: 0
 #pre-frag successes: 0, #pre-frag failures: 0, #fragments created: 0
 #PMTUs sent: 0, #PMTUs rcvd: 0, #decapsulated frqs needing reassembly: 0
 #TFC rcvd: 0, #TFC sent: 0
 #Valid ICMP Errors rcvd: 0, #Invalid ICMP Errors rcvd: 0
 #send errors: 0, #recv errors: 0
   local crypto endpt.: 172.16.1.1/0, remote crypto endpt.: 172.16.2.1/0
 path mtu 1500, ipsec overhead 74(44), media mtu 1500
 PMTU time remaining (sec): 0, DF policy: copy-df
 ICMP error validation: disabled, TFC packets: disabled
 current outbound spi: 38DA6E51
 current inbound spi : 30D071C0
 inbound esp sas:
 spi: 0x30D071C0 (818966976)
     transform: esp-aes-256 esp-sha-hmac no compression
     in use settings ={L2L, Tunnel, IKEv1, }
    slot: 0, conn_id: 8192, crypto-map: outside_map
    sa timing: remaining key lifetime (kB/sec): (4373999/28676)
    IV size: 16 bytes
    replay detection support: Y
    Anti replay bitmap:
     0x0000000 0x000001F
outbound esp sas:
 spi: 0x38DA6E51 (953839185)
    transform: esp-aes-256 esp-sha-hmac no compression
    in use settings ={L2L, Tunnel, IKEv1, }
    slot: 0, conn_id: 8192, crypto-map: outside_map
    sa timing: remaining key lifetime (kB/sec): (4373999/28676)
    IV size: 16 bytes
    replay detection support: Y
    Anti replay bitmap:
     0x0000000 0x0000001
```

# トラブルシュート

ここでは、設定のトラブルシューティングに使用できる情報を示します。

アウトプット インタープリタ ツール(登録ユーザ専用)は、特定の show コマンドをサポートしています。show コマンドの出力の分析を表示するには、Output Interpreter Tool を使用します。

注:debug コマンドを使用する前に、「デバッグ コマンドの重要な情報」を参照してください。

次のようなコマンドを使用します。

clear crypto ikev1 sa <peer IP address> Clears the Phase 1 SA for a specific peer.

> 注意:clear crypto isakmp sa コマンドは、アクティブな VPN トンネルをすべてクリアする ため、動作の中断をともないます。

PIX/ASA ソフトウェア リリース 8.0(3) 以降では、clear crypto isakmp sa <peer ip address> コマ

#### ンドを使用して IKE SA を個別にクリアできます。8.0(3) より前のソフトウェア リリースでは、 <u>vpn-sessiondb logoff tunnel-group <tunnel-group-name> コマンドを使用して、1 つのトンネルの</u> <u>IKE および IPsec SA をクリアします。</u>

Remote-ASA#**vpn-sessiondb logoff tunnel-group 172.16.2.1** Do you want to logoff the VPN session(s)? [confirm] INFO: Number of sessions from TunnelGroup "172.16.2.1" logged off : 1

clear crypto ipsec sa peer <peer IP address> !!! Clears the required Phase 2 SA for specific peer. debug crypto condition peer < Peer address> !!! Set IPsec/ISAKMP debug filters. debug crypto isakmp sa <debug level> !!! Provides debug details of ISAKMP SA negotiation. debug crypto ipsec sa <debug level> !!! Provides debug details of IPsec SA negotiations undebug all !!! To stop the debugs デバッグの使用:

debug cry condition peer <remote peer public IP> debug cry ikev1 127 debug cry ipsec 127

# リモート ASA (イニシエータ)

#### 次の packet-tracer コマンドを入力してトンネルを開始します。

#### Remote-ASA#packet-tracer input inside icmp 10.1.1.10 8 0 10.1.2.10 detailed

IPSEC(crypto\_map\_check)-3: Checking crypto map outside\_map 1: matched. Jan 19 22:00:06 [IKEv1 DEBUG]Pitcher: received a key acquire message, spi 0x0 IPSEC(crypto\_map\_check)-3: Looking for crypto map matching 5-tuple: Prot=1, saddr=10.1.1.10, sport=0, daddr=10.1.2.10, dport=0 IPSEC(crypto\_map\_check)-3: Checking crypto map outside\_map 1: matched. Jan 19 22:00:06 [IKEv1]IP = 172.16.2.1, IKE Initiator: New Phase 1, Intf inside, IKE Peer 172.16.2.1 local Proxy Address 10.1.1.0, remote Proxy Address 10.1.2.0, Crypto map (outside\_map) :

Jan 19 22:00:06 [IKEv1]IP = 172.16.2.1, IKE\_DECODE SENDING Message (msgid=0)
with payloads : HDR + SA (1) + VENDOR (13) + VENDOR (13) + VENDOR (13) +
VENDOR (13) + NONE (0) total length : 172
Jan 19 22:00:06 [IKEv1]IP = 172.16.2.1, IKE\_DECODE RECEIVED Message (msgid=0)
with payloads : HDR + SA (1) + VENDOR (13) + VENDOR (13) + NONE (0)
total length : 132
:
.
Jan 19 22:00:06 [IKEv1]IP = 172.16.2.1, IKE\_DECODE SENDING Message (msgid=0)
with payloads : HDR + KE (4) + NONCE (10) + VENDOR (13) + VENDOR (13) +

```
VENDOR (13) + VENDOR (13) + NAT-D (20) + NAT-D (20) + NONCE (13) + VENDOR (13) +
Jan 19 22:00:06 [IKEv1]IP = 172.16.2.1, IKE_DECODE RECEIVED Message (msgid=0)
with payloads : HDR + KE (4) + NONCE (10) + VENDOR (13) + VENDOR (13) +
VENDOR (13) + VENDOR (13) + NAT-D (20) + NAT-D (20) + NONE (0) total length : 304
.
```

Jan 19 22:00:06 [IKEv1]IP = 172.16.2.1, Connection landed on tunnel\_group 172.16.2.1

```
<skipped>...
Jan 19 22:00:06 [IKEv1]IP = 172.16.2.1, IKE_DECODE SENDING Message (msgid=0) with
payloads : HDR + ID (5) + HASH (8) + IOS KEEPALIVE (128) + VENDOR (13) +
NONE (0) total length : 96
Jan 19 22:00:06 [IKEv1]Group = 172.16.2.1, IP = 172.16.2.1,
Automatic NAT Detection Status: Remote end is NOT behind a NAT device
This end is NOT behind a NAT device
Jan 19 22:00:06 [IKEv1]IP = 172.16.2.1, IKE_DECODE RECEIVED Message
(msgid=0) with payloads : HDR + ID (5) + HASH (8) + IOS KEEPALIVE (128)
+ VENDOR (13) + NONE (0) total length : 96
Jan 19 22:00:06 [IKEv1 DEBUG]Group = 172.16.2.1, IP = 172.16.2.1, processing ID payload
Jan 19 22:00:06 [IKEv1 DECODE]Group = 172.16.2.1, IP = 172.16.2.1,
ID_IPV4_ADDR ID received 172.16.2.1
:
Jan 19 22:00:06 [IKEv1]IP = 172.16.2.1, Connection landed on tunnel_group 172.16.2.1
Jan 19 22:00:06 [IKEv1 DEBUG]Group = 172.16.2.1, IP = 172.16.2.1,
Oakley begin guick mode
Jan 19 22:00:06 [IKEv1]Group = 172.16.2.1, IP = 172.16.2.1, PHASE 1 COMPLETED
Jan 19 22:00:06 [IKEv1 DECODE]Group = 172.16.2.1, IP = 172.16.2.1, IKE Initiator
starting QM: msg id = c45c7b30
:
Jan 19 22:00:06 [IKEv1 DEBUG]Group = 172.16.2.1, IP = 172.16.2.1, Transmitting Proxy Id:
Local subnet: 10.1.1.0 mask 255.255.255.0 Protocol 0 Port 0
Remote subnet: 10.1.2.0 Mask 255.255.255.0 Protocol 0 Port 0
Jan 19 22:00:06 [IKEv1]IP = 172.16.2.1, IKE_DECODE SENDING Message
(msgid=c45c7b30) with payloads : HDR + HASH (8) + SA (1) + NONCE
(10) + ID (5) + ID (5) + NOTIFY (11) + NONE (0) total length : 200
Jan 19 22:00:06 [IKEv1]IP = 172.16.2.1, IKE_DECODE RECEIVED Message
(msgid=c45c7b30) with payloads : HDR + HASH (8) + SA (1) + NONCE (10) +
ID (5) + ID (5) + NONE (0) total length : 172
Jan 19 22:00:06 [IKEv1 DEBUG]Group = 172.16.2.1, IP = 172.16.2.1, processing ID payload
Jan 19 22:00:06 [IKEv1 DECODE]Group = 172.16.2.1, IP = 172.16.2.1,
ID IPV4 ADDR SUBNET ID received--10.1.1.0--255.255.255.0
Jan 19 22:00:06 [IKEv1 DEBUG]Group = 172.16.2.1, IP = 172.16.2.1, processing ID payload
Jan 19 22:00:06 [IKEv1 DECODE]Group = 172.16.2.1, IP = 172.16.2.1,
ID_IPV4_ADDR_SUBNET ID received--10.1.2.0--255.255.255.0
Jan 19 22:00:06 [IKEv1]Group = 172.16.2.1, IP = 172.16.2.1,
Security negotiation complete for LAN-to-LAN Group (172.16.2.1)
Initiator, Inbound SPI = 0x30d071c0, Outbound SPI = 0x38da6e51
Jan 19 22:00:06 [IKEv1]IP = 172.16.2.1, IKE_DECODE SENDING Message
(msgid=c45c7b30) with payloads : HDR + HASH (8) + NONE (0) total length : 76
:
Jan 19 22:00:06 [IKEv1]Group = 172.16.2.1, IP = 172.16.2.1,
PHASE 2 COMPLETED (msgid=c45c7b30)
```

```
中央 ASA (レスポンダ)
```

```
with payloads : HDR + SA (1) + VENDOR (13) + VENDOR (13) + VENDOR (13) +
VENDOR (13) + NONE (0) total length : 172
:
Jan 20 12:42:35 [IKEv1]IP = 172.16.1.1, IKE_DECODE SENDING Message (msgid=0)
with payloads : HDR + SA (1) + VENDOR (13) + VENDOR (13) + NONE (0) total length
:
132
Jan 20 12:42:35 [IKEv1]IP = 172.16.1.1, IKE_DECODE RECEIVED Message (msgid=0)
with payloads : HDR + KE (4) + NONCE (10) + VENDOR (13) + VENDOR (13) + VENDOR (13)
+ VENDOR (13) + NAT-D (20) + NAT-D (20) + NONE (0) total length : 304
Jan 20 12:42:35 [IKEv1]IP = 172.16.1.1, Connection landed on tunnel_group
DefaultL2LGroup
Jan 20 12:42:35 [IKEv1 DEBUG]Group = DefaultL2LGroup, IP = 172.16.1.1,
Generating keys for Responder...
Jan 20 12:42:35 [IKEv1]IP = 172.16.1.1, IKE_DECODE SENDING Message (msgid=0)
with payloads : HDR + KE (4) + NONCE (10) +
VENDOR (13) + VENDOR (13) + VENDOR (13) + VENDOR (13) + NAT-D (20) + NAT-D (20) +
NONE (0) total length : 304
Jan 20 12:42:35 [IKEv1]IP = 172.16.1.1, IKE_DECODE RECEIVED Message (msgid=0)
with payloads : HDR + ID (5) + HASH (8)
+ IOS KEEPALIVE (128) + VENDOR (13) + NONE (0) total length : 96
Jan 20 12:42:35 [IKEv1 DECODE]Group = DefaultL2LGroup, IP = 172.16.1.1,
ID_IPV4_ADDR ID received172.16.1.1
Jan 20 12:42:35 [IKEv1]IP = 172.16.1.1, IKE_DECODE SENDING Message (msgid=0)
with payloads : HDR + ID (5) + HASH (8) + IOS KEEPALIVE (128) +
VENDOR (13) + NONE (0) total length : 96
Jan 20 12:42:35 [IKEv1]Group = DefaultL2LGroup, IP = 172.16.1.1, PHASE 1 COMPLETED
:
Jan 20 12:42:35 [IKEv1 DECODE]IP = 172.16.1.1, IKE Responder starting QM:
msg id = c45c7b30
Jan 20 12:42:35 [IKEv1]IP = 172.16.1.1, IKE_DECODE
RECEIVED Message (msgid=c45c7b30) with payloads : HDR + HASH (8) + SA (1) +
NONCE (10) + ID (5) + ID (5) + NOTIFY (11) + NONE (0) total length : 200
:
Jan 20 12:42:35 [IKEv1]Group = DefaultL2LGroup, IP = 172.16.1.1, Received remote
IP Proxy Subnet data in ID Payload: Address 10.1.1.0, Mask 255.255.255.0,
Protocol 0, Port 0:
Jan 20 12:42:35 [IKEv1]Group = DefaultL2LGroup,
IP = 172.16.1.1, Received local
IP Proxy Subnet data in ID Payload: Address 10.1.2.0, Mask 255.255.255.0,
Protocol 0, Port 0Jan 20 12:42:35 [IKEv1 DEBUG]Group = DefaultL2LGroup,
IP = 172.16.1.1, processing notify payload
Jan 20 12:42:35 [IKEv1] Group = DefaultL2LGroup, IP = 172.16.1.1, QM
IsRekeyed old sa not found by addr
Jan 20 12:42:35 [IKEv1]Group = DefaultL2LGroup, IP = 172.16.1.1, Static Crypto Map
check, map outside_dyn_map, seq = 1 is a successful match
Jan 20 12:42:35 [IKEv1]Group = DefaultL2LGroup, IP = 172.16.1.1, IKE
Remote Peer configured for crypto map: outside_dyn_map
:
Jan 20 12:42:35 [IKEv1 DEBUG]Group = DefaultL2LGroup, IP = 172.16.1.1,
Transmitting Proxy Id: Remote subnet: 10.1.1.0 Mask 255.255.255.0 Protocol 0 Port 0
Local subnet: 10.1.2.0 mask 255.255.255.0 Protocol 0 Port 0:
Jan 20 12:42:35 [IKEv1]IP = 172.16.1.1, IKE_DECODE SENDING Message (msgid=c45c7b30)
```

with payloads : HDR + HASH (8) + SA (1) + NONCE (10) + ID (5) + ID (5) + NONE

(0) total length : 172 Jan 20 12:42:35 [IKEv1]IP = 172.16.1.1, IKE\_DECODE RECEIVED Message (msgid=c45c7b30) with payloads : HDR + HASH (8) + NONE (0) total length : 52: . Jan 20 12:42:35 [IKEv1]Group = DefaultL2LGroup, IP = 172.16.1.1, Security negotiation complete for LAN-to-LAN Group (DefaultL2LGroup) Responder, Inbound SPI = 0x38da6e51, Outbound SPI = 0x30d071c0: . Jan 20 12:42:35 [IKEv1]Group = DefaultL2LGroup, IP = 172.16.1.1, PHASE 2 COMPLETED (msgid=c45c7b30) Jan 20 12:42:35 [IKEv1]Group = DefaultL2LGroup, IP = 172.16.1.1, Adding static

route for L2L peer coming in on a dynamic map. address: 10.1.1.0, mask: 255.255.255.0

# 関連情報

- Cisco ASA シリーズ コマンド リファレンス
- ・<u>IPSec ネゴシエーション/IKE プロトコルに関するサポート ページ</u>
- Requests for Comments (RFCs)
- ・テクニカル サポートとドキュメント Cisco Systems